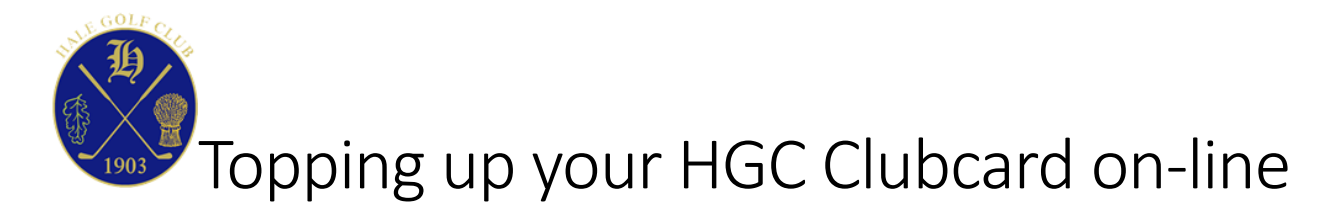

Sign in to the Club V1 Members Hub and scroll down to find the 'Your Account' section. Click on the Card Balance 'tile' to go to your 'Card Account'. Alternatively you may click on 'Card' from the application menu.

## Your Account

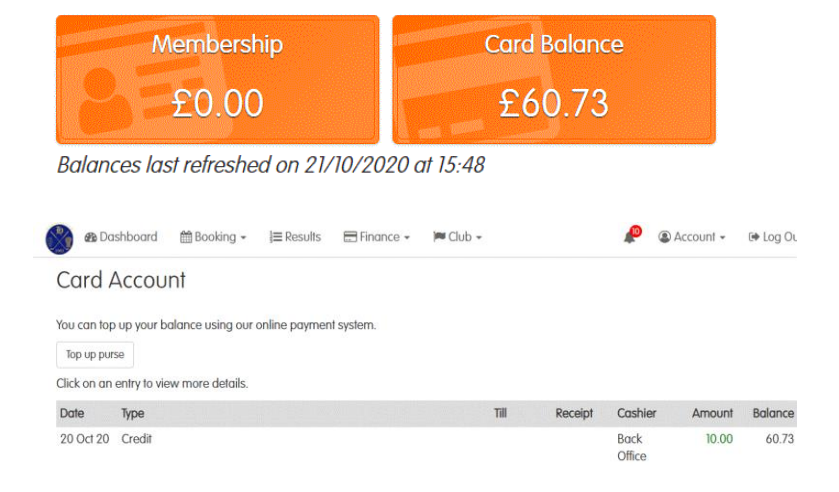

Click on the 'Top up purse' button.

Please choose an amount or enter a different amount by selecting 'Other' (please note the minimum is £10 ) £10 £20 £50 Other

Payment Methods

Select the amount you wish to add to your HGC Clubcard or click on 'Other' to enter a different value. Then click on the 'Pay Using Card (First Data)' button.

Confirm the order amount you wish to add to your Clubcard and then click on the drop-down list to select your preferred payment method (Visa, Mastercard or Maestro). Then click on 'Continue'.

Enter your Card number, Cardholder Name, Expiration Month, Expiration Year and your Card Security Code and then click on Continue to make the payment. Please wait until you see the 'Success' message to confirm that your card balance has been updated.

| Please select payment method | Your Order                                                                                                    |
|------------------------------|----------------------------------------------------------------------------------------------------|
| Payment method               | Amount £ 10.00 GBP                                                                                                    |
| VISA VISA                    | This is a secure page which uses SSU/TLS (Secure Socket<br>Layer/Transport Layer Security) to encrypt and security transmit your<br>payment data. |
| Mastercard                   |                                                                                                    |
| Maestro Maestro              |                                                                                                    |
| Diness/Discover              |                                                                                                    |

| Mastercard       |                     | •             |          |
|------------------|---------------------|---------------|----------|
| VISA OSTERAR     |                     |               |          |
| Card Number      | lþ                  |               |          |
| Cardholder Name  |                     |               |          |
|                  |                     |               |          |
| Expiration Month | <br>Expiration Year | <br>Card Code | Interior |

## Please select payment method